# 「ホノルルフェスティバル」ボランティアツーリズムプログラム 募集要項

ハワイの歴史や文化など多角面から学ぶことができる(株)JTB 添乗員が同行するプログラム。 ホノルルフェスティバルのボランティア活動を通じて、実践的な英会話、異文化交流、イベントサポートが 体験できます。現地 JTB 社員との意見交換会など、今後のキャリア形成に役立つ体験が盛り沢山です。 (株)JTB の添乗員も同行するので海外渡航が初めてや不安な学生も安心して参加できます。

| プログラム       | 【実施期間】2025年3月4日(火)~3月12日(水)9日間<br>【実施場所】ホノルル(アメリカ・ハワイ)<br>【募集人数】25名(先着順)<br>【最少催行人数】10名                                                                                                    |
|-------------|----------------------------------------------------------------------------------------------------|
| 概要          | 【コース概要】〇戦艦ミズーリでのチームビルディング<br>OJTB 現地駐在員とのハワイでの就労についての座談会<br>Oハワイ最大の文化交流イベント「ホノルルフェスティバル」ボランティア参加<br>※別添プログラムスケジュール参照                                                                                                    |
| 応募条件        | <ol> <li>在学中の学部生及び大学院生</li> <li>2024年4月に本学で実施した健康診断を受診済の者</li> <li>英語のレベルは問わないが、英語を少しでも勉強したことがある者が望ましい</li> <li>留学前のレディネスセミナーに必ず出席すること(P3参照)</li> <li>本プログラムの参加に際し、自身の行動に責任を持ち、何事にも誠実かつ積極的に取り組み、本学を代表するにふさわしい態度を維持できる者</li> </ol>                                                                                                    |
| プログラム<br>費用 | プログラム参加費:49万円<br>・参加費にはプログラム参加費、滞在費、食費(3/5昼・夜、3/6昼)、渡航費(航空券、燃油サーチ<br>ャージ、空港税)、海外旅行包括保険料、危機管理サポート(関大 TRS)、渡航認証(ESTA)実費<br>および認証申請代行手数料等が含まれています。<br>・参加費の金額は 2024年9月現在の為替レートに基づき算出しています。その後、為替レート<br>や燃油サーチャージが大幅に変動した場合は予定額を変更します。また、参加費は帰国後に実費<br>精算します。精算後、返金または追加徴収する場合があります。プログラム期間中に、海外旅行包<br>括保険適用外の予期せぬトラブルが発生した場合も、別途費用の追加徴収をおこないます。<br>・最終金額は参加決定後に確定し、代金は参加者が各プログラムの実施サポートを行っている<br>(株)JTB京都支店へ直接お支払い頂きます。<br>・参加決定後は、キャンセルや留学先の変更は不可です。<br>・参加費の支払い前であっても、出願後合格となってからは、辞退せざるを得ない場合であって<br>も一定の取り消し手続き費用が発生します。<br>・支払完了後、やむを得ない理由で参加を辞退する場合や、パスポート紛失や疾病等で出発が遅<br>れてしまった場合、またプログラム途中で帰国した場合の違約金・追加料金の手続きは、各留学<br>先のキャンセルポリシー、JTBの約款に準じて行います。 |

| 奨学金           | プログラム修了後、奨学金 <u>80,000 円</u> を支給します。(銀行口座振込)<br>※プログラム修了後、報告書および修了証明書を国際部へ提出する必要があります。<br>プログラムを修了できず、修了証明書が発行されなかった場合は、奨学金は支給しません。                                                                                                    |  |
|---------------|----------------------------------------------------------------------------------------------------|--|
| 単位認定          | 本プログラムは関西大学での単位認定対象外です。                                                                                                    |  |
| その他<br>(留意事項) | <ol> <li>渡航認証(ESTA)および海外旅行保険加入手続きは(株)JTB が代行申請を行いますの<br/>で、各自で申請、手続きは不要です。</li> <li>プログラム修了後、指定の期日までに報告書(指定フォームあり)および修了証明書を国際<br/>部へ提出してください。</li> <li>関西大学では日本アイラック安心サポートデスク「緊急時安否確認システム(プロ・ファイン<br/>ダー)」に加入し、有事の際の学生の安否確認などの危機対応を行います。システムに関す<br/>る費用については、大学負担であるため、学生個人による支払いは不要ですが、渡航前に<br/>必ずプロ・ファインダー登録を行ってください。登録方法については参加決定後に個別に通<br/>知します。</li> <li>渡航先の治安状況等、予期しない事態によりプログラムが中止、または中断されることが<br/>あります。また、本学の判断により、参加者の渡航前にプログラムへの参加を辞退する場合<br/>があります。</li> </ol> |  |
| キャンセル         | プログラム出願後のキャンセルは受け付けません。                                                                                                    |  |
| ポリシー          | 出願前に保証人とも相談のうえ、よく検討したうえで申し込んでください。                                                                                                    |  |
| 応募方法<br>(先着順) | RyuGO システムから申し込み ※先着順<br>別添の RyuGO システムマニュアルを必ず確認しておくこと。                                                                                                    |  |
| 支払いに<br>ついて   | ●パスポート提出期限:11月6日(水)12時<br>●プログラム参加費 支払い期限:11月11日(月)12時<br>参加決定後、11月6日(水)までに RyuGo システムを通じて請求書をお送りします。<br>請求書にもとづいて上記の期日までにプログラム費用を全額一括でお支払いください。                                                                                                    |  |

| 国際部主催<br>レディネス | 参加決定者は留学前後に国際部が実施する各種オリエンテーション、セミナーへの出席が必須<br>です。下記日程で実施しますので、必ず出席してください。授業以外の理由での欠席を認めま<br>せん(アルバイトによる欠席も不可です)。<br>一部を除きオリエンテーション・セミナーはオンライン(zoom)で実施しますが、カメラをオンに<br>していない場合は欠席扱いとします。そのため、カメラをオンにできる環境にて参加できるよう<br>スケジュール管理を行ってください(参加のための場所確保が難しい場合は、国際部から空き<br>教室の案内を行いますのでそちらも活用してください)。 |
|----------------|----------------------------------------------------------------------------------------------------|
| セミナー           | 【レディネスセミナー日程】                                                                                                    |
|                | 11月20日(水)18:00~20:00 留学準備オリエンテーション(必須)                                                                                                    |
|                | 11月27日(水)18:00~20:00 危機管理セミナー(必須)                                                                                                    |
|                | 12月11日(水)18:00~20:00 目標確認ワークショップ(任意)                                                                                                    |
|                | 12月18日(水)18:00~20:00 留学前に知っておきたいジェンダー・人種と交差性の話(任意)                                                                                                    |
|                | 1月16日(木)または17日(金)18:00~20:00 出発前オリエンテーション(必須)                                                                                                    |
|                | ※出発則オリエフテーショフ日程についてはTT月初旬に RyuGO よりお知らせしよす                                                                                                    |
| 留学相談           | 国際部短期留学プログラム担当者との相談(1 回 30 分)を希望される方は、<br>以下より予約をしてください(Zoom での相談も可能です)。<br><u>https://calendly.com/gogaku/30min?back=1&amp;month=2023-09</u>                                                                                                    |
| 問合せ先           | 【本プログラム内容についてのお問合せ】<br>関西大学国際部 Tel:06-6368-1174                                                                                                    |

関西大学国際部

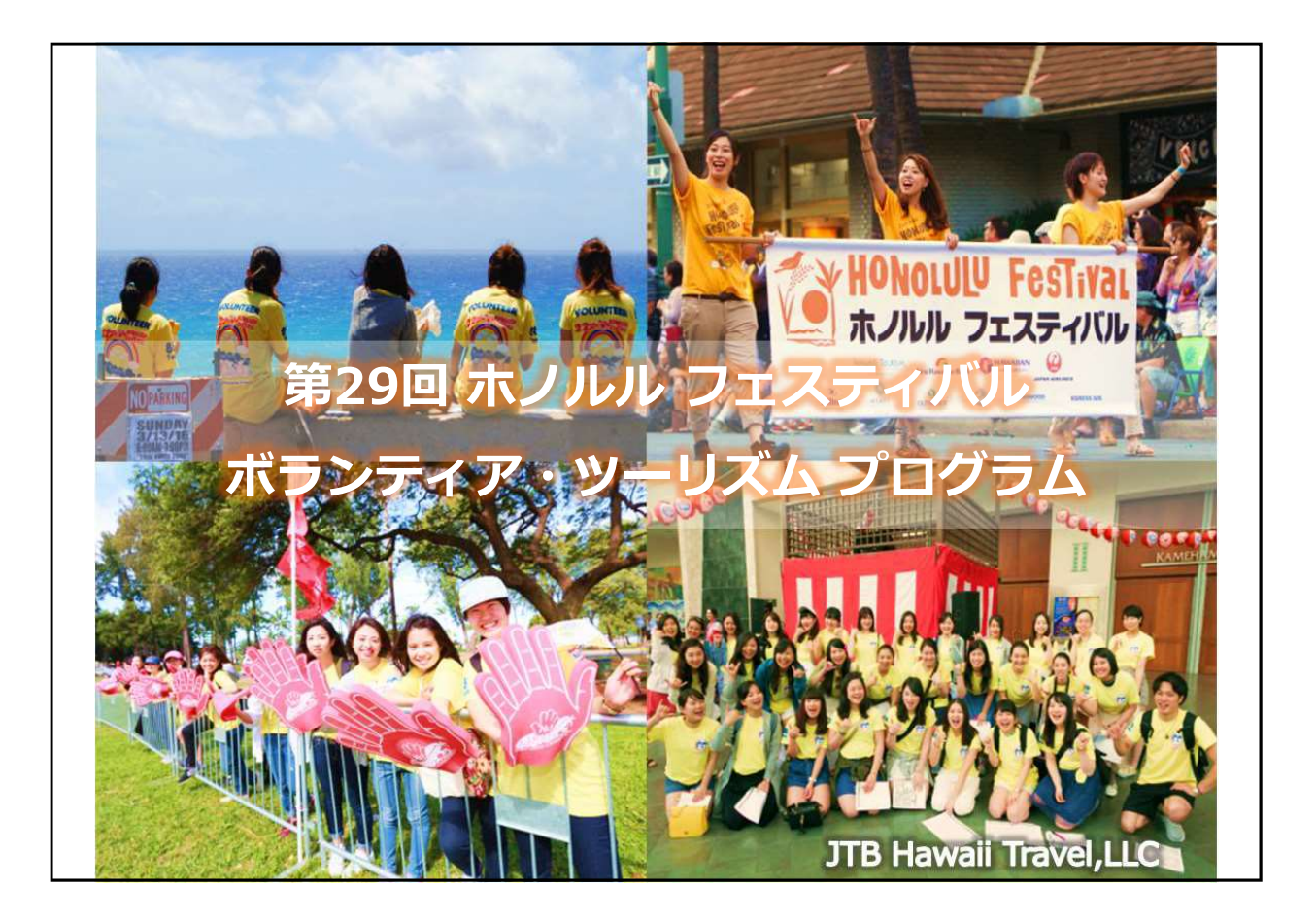

#### ボランティア・ツーリズム

### HONOLULU Festival

### ボランティア・ツーリズムとは

旅行者でありながら、旅行の過程で何らかのボランティア活動を行うこと。

どんなボランティアでも、無償である代わりに、"経験が得られる"・"ステップアップできる"・"視野が 広がる"・"新しい興味が生まれる"、そんな可能性を秘めています。人は、一方的な献身だけでは行動し ません。自分にも利益がでるような考え方、仕組みをつくることで、労働を提供する側とされる側両方 が、Win-Winの結果となるのです。そんな仕組みを提供し、自己成長、チームビルディング、地域交流 が体験できる、それが**ボランティア・ツーリズム**。

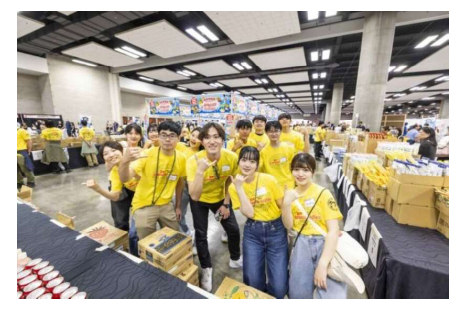

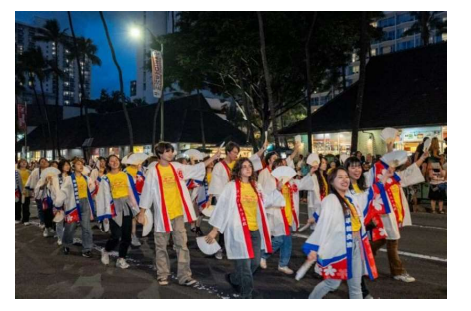

#### ハワイから生まれ・繋いでいく想い

「ボランティア・ツーリズム」プログラムは、ボランティアを通じて、"実践英会話"・"異文化交流"・ "就労"・"イベントサポート"体験を提供しております。現在の自分の立場、将来を考える良い機会とな るはずです。また、ハワイの歴史や文化を学ぶ場を設け、ハワイを多角面から学ぶことが出来ます。 その他、参加者との交流ディナーや現地社員との意見交換会など、今後のキャリア形成に役立つ体験が 盛り沢山の内容です。

ハワイから将来・未来を考え、日本へ戻り想いを繋いでください。

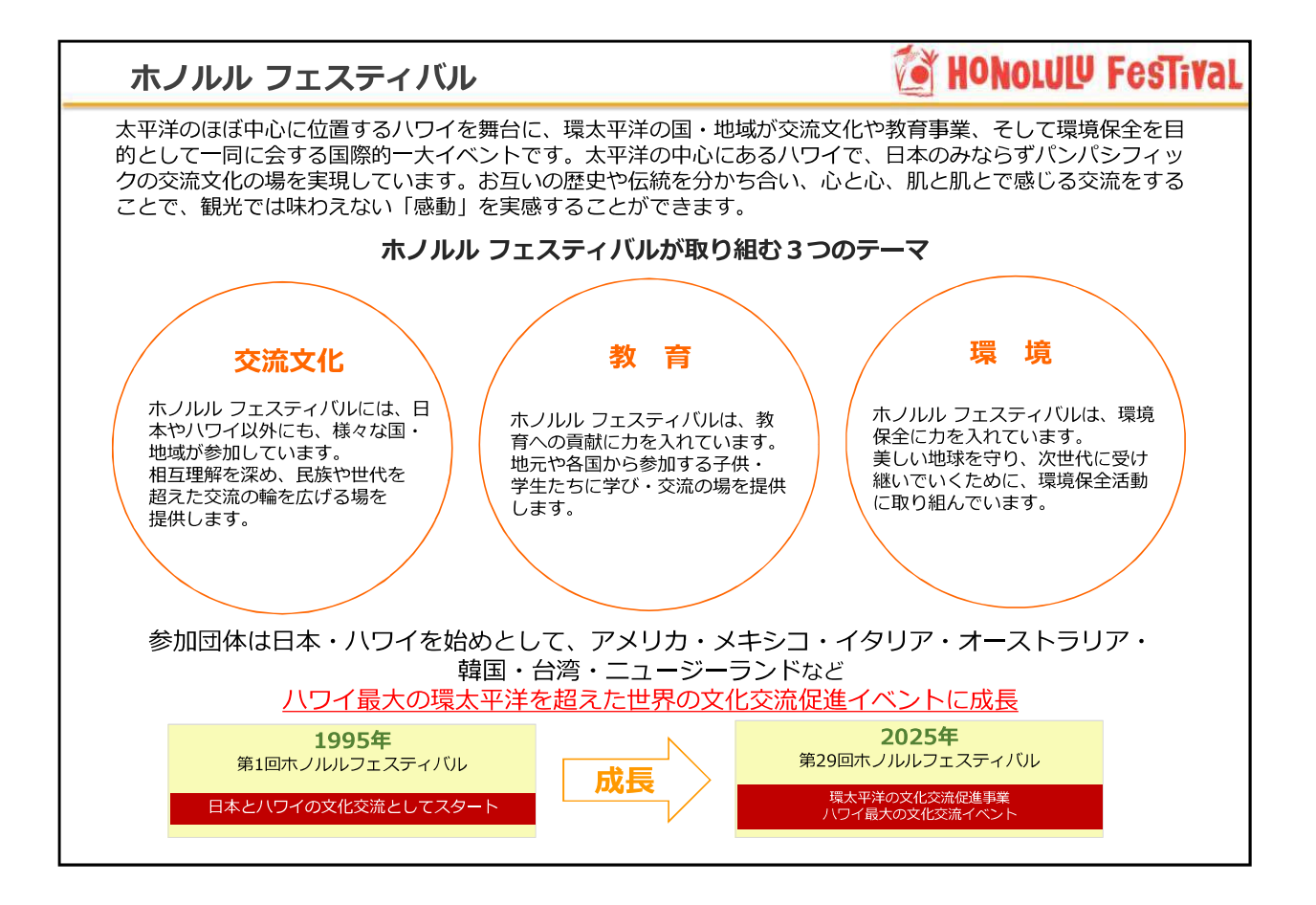

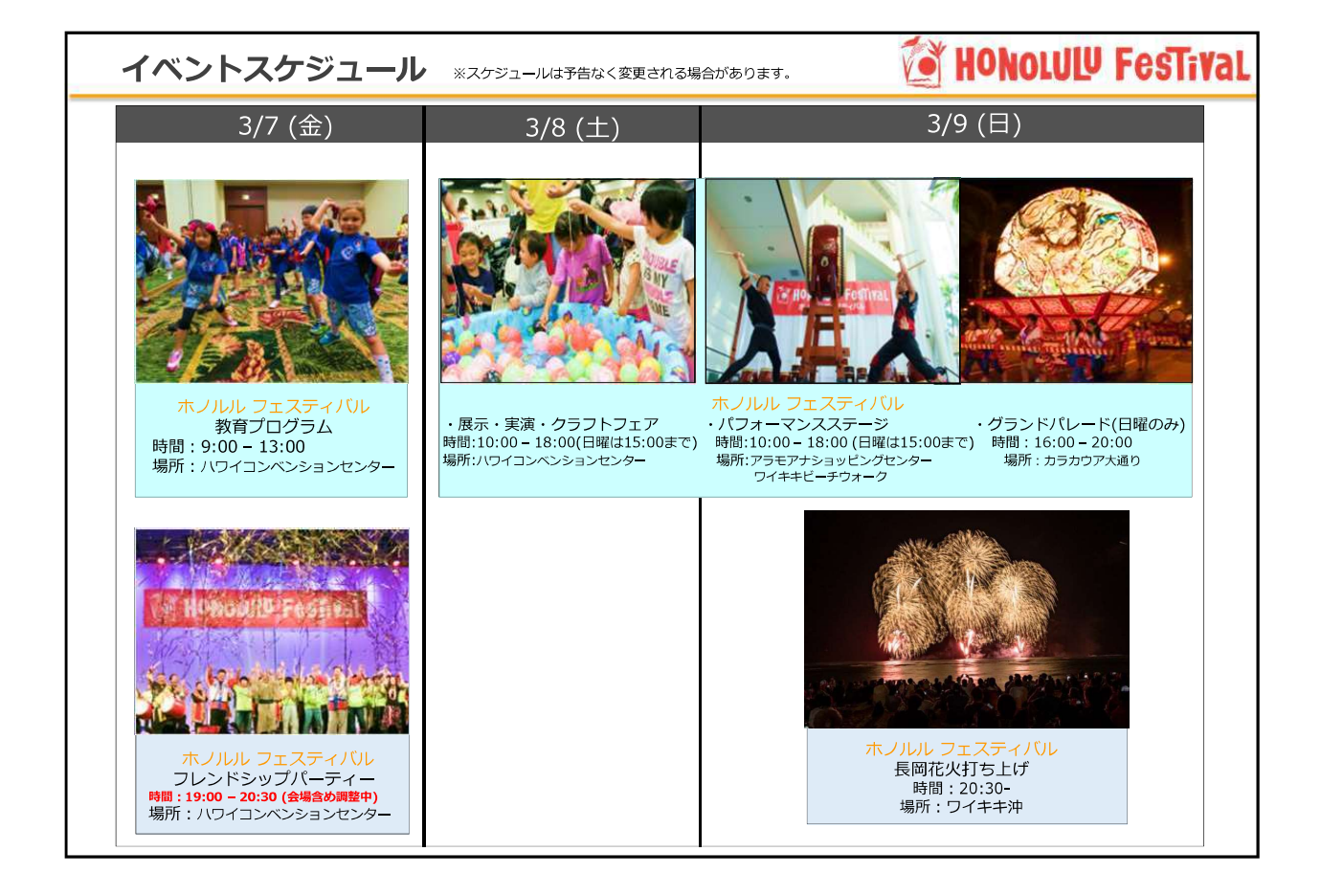

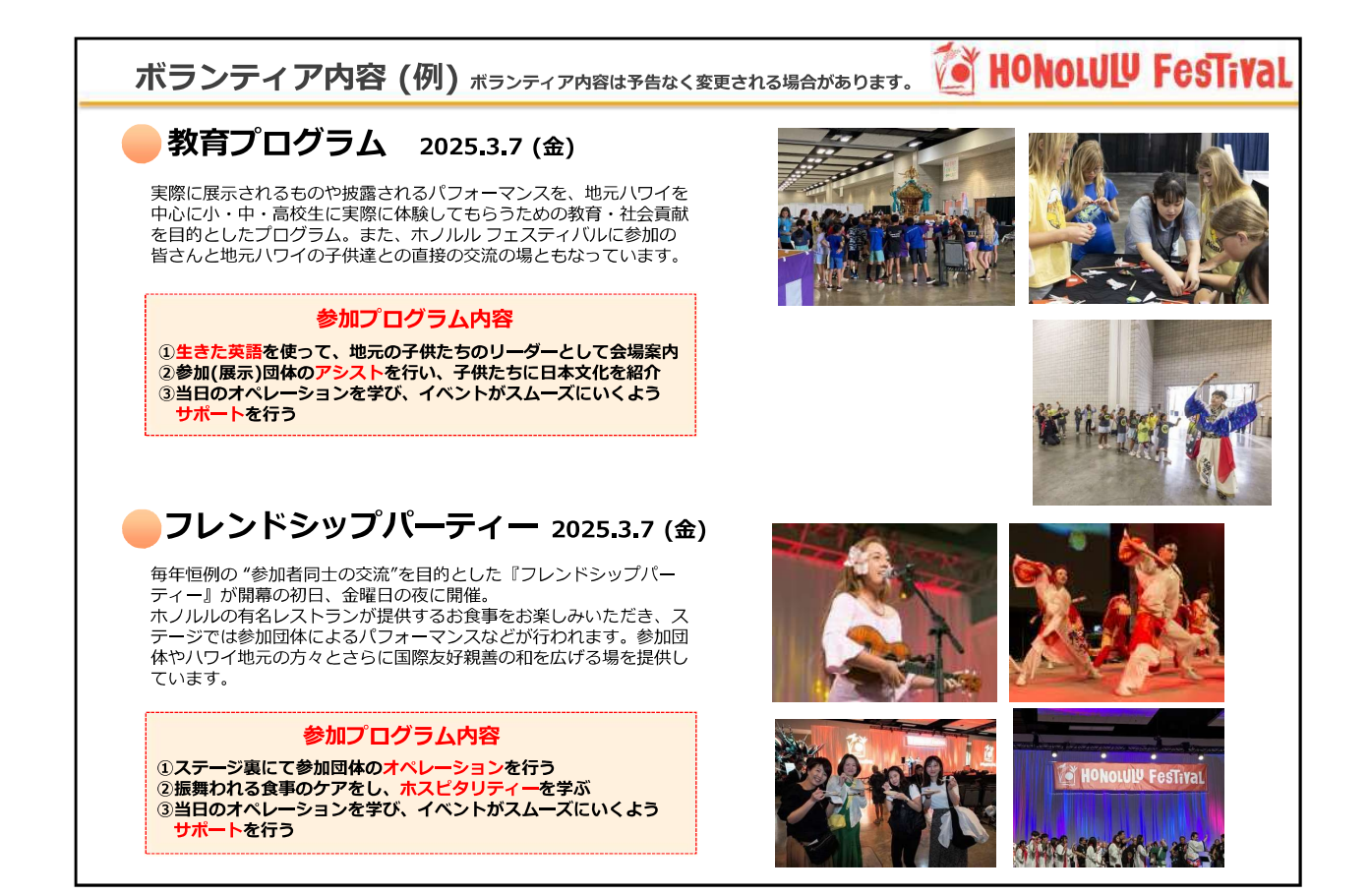

| ボランティア内容 (例) ボランティア内容は予告なく3                                                                                                    | 変更される場合があります。 🙋 | HONOLULU | FesTival |
|----------------------------------------------------------------------------------------------------|-----------------|----------|----------|
| 展示・実演・クラフトフェア<br>2025.3.8 (土) ~ 9 (日)<br>日米を中心に環太平洋諸国から100を超える教室や団体が参加して、<br>それぞれ地元や伝統の文化、技術、商品を紹介。<br>日本からは、刺繍、折り紙、生け花、押し花、絵手紙などのブース<br>が並び、言葉を越えた文化交流ブログラムです。「緑日コーナー」<br>「盆ダンス大会」は多くの家族で賑わいます!                    |                 |          |          |
| 参加プログラム内容<br>① 『縁日コーナー』で地元ボランティアの学生たちと一緒に<br>オペレーションを行う<br>② 生きた英語を使ってインフォメーションコーナー(案内所)を担当<br>③ 当日のオペレーションを学び、イベントがスムーズにいくよう<br>サポートを行う                                                                            |                 | R        |          |
| パフォーマンスステージ<br>2025.3.8 (土) ~ 9 (日)<br>アラモアナショッピングセンターやワイキキビーチウォーク等、<br>市内数箇所にパフォーマンス・ステージが用意され、ハワイや環<br>太平洋の国々、そして日本からの参加団体によるパフォーマンス<br>が披露されます。時に観客がステージにあがり、また出演者がス<br>テージからおりて観客と一緒に踊るなどの交流もあり、盛り上が<br>りをみせます。 |                 |          | ERSTANE  |
| 参加プログラム内容<br>①パフォーマンスステージにて地元ボランティアの学生たちと一緒<br>にオペレーションサポートを行う<br>②生きた英語を使ってお客様をご案内。<br>③当日のオペレーションを学び、イベントがスムーズにいくよう<br>サポートを行う                                                                                    |                 |          |          |

٦

Г

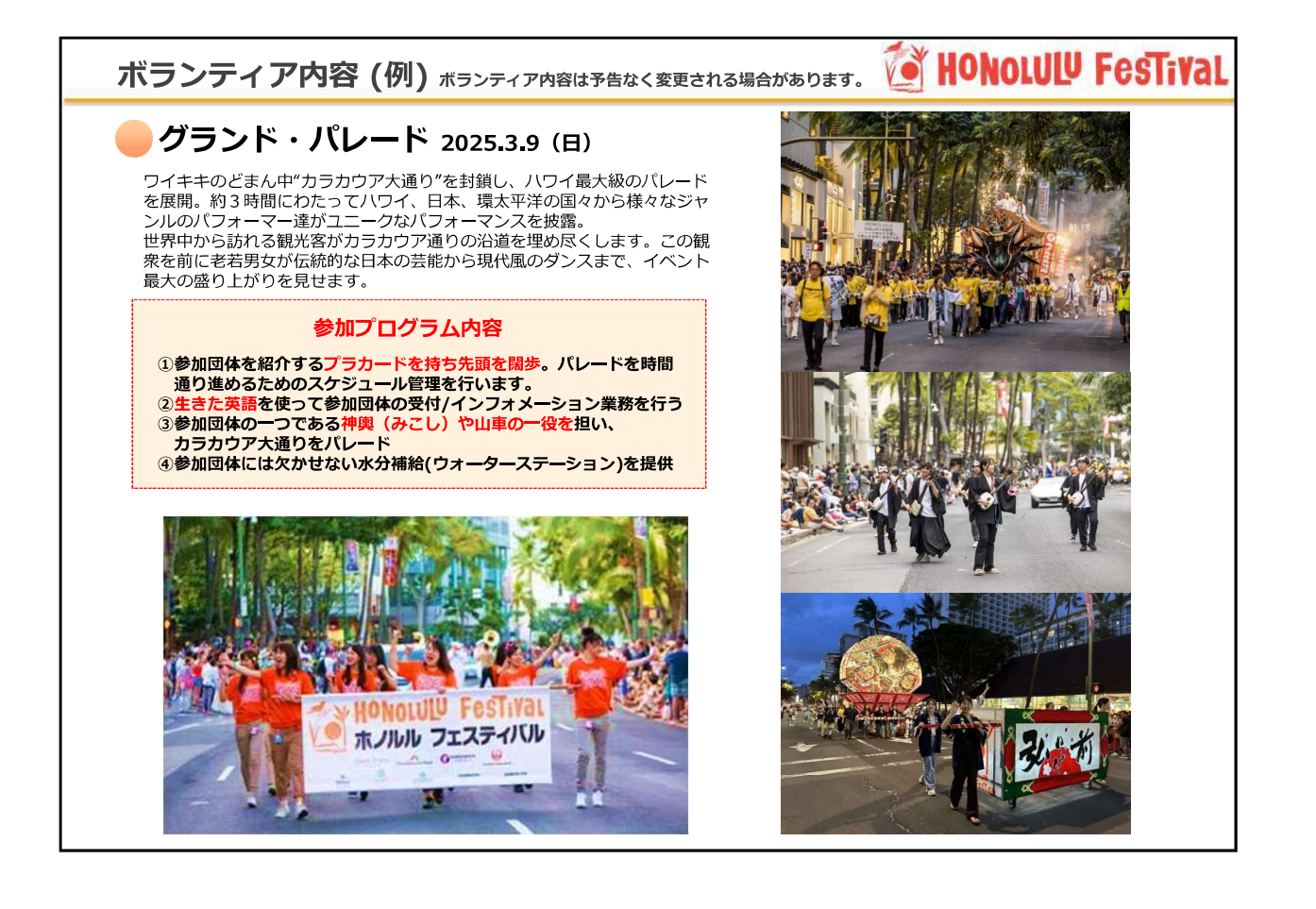

| 日時           | 曜日                            | 時間         | 行程                                                                               |    |                                           |
|--------------|-------------------------------|------------|----------------------------------------------------------------------------------|----|-------------------------------------------|
|              | 3/5                           | 午前         | 【プログラムプリーフィング・オリエンテーション】<br>滞在中のスケジュールのご案内<br>参加者・運営スタッフの紹介                      |    |                                           |
| 1            | (水)                           | <b>F</b> % | 【戦艦ミズーリにてチームビルディング】<br>戦艦ミズーリ見学とチームビルディング                                        |    |                                           |
|              |                               | 712        | 【参加者交流ディナー】<br>レストランにてボランティア参加者が集う<br>交流を目的としたカジュアルディナー                          |    |                                           |
|              |                               | 午前         | 【課題解決型チャレンジプログラム】<br>プログラムの説明会                                                   |    |                                           |
| 2 3/6<br>(木) | 2 (*                          | 3/6<br>(木) | 3/6<br>(木)                                                                       | 午後 | 【ハワイで働くということ】<br>JTB ハワイ病地駐産社員のエピンードと Q&A |
| 3 (<br>5     | 3/7<br>(金)<br>く<br>3/9<br>(日) | 厖日         | 【ホノルルフェスティバル本番】<br>ボランティアの配置場所は出発前にご案内します<br>※食事 (弁当) 配布はボランティアのアサインにより異なります     |    |                                           |
| 6            | 3/10<br>(月)                   | 午前         | 【振り返りミーティング】<br>課題解決型チャレンジブログ5ムの提案プレゼンテーション<br>(グループ時に発表していただきます)<br>プログラム終了証書授与 |    |                                           |

## HONOLULU Festival

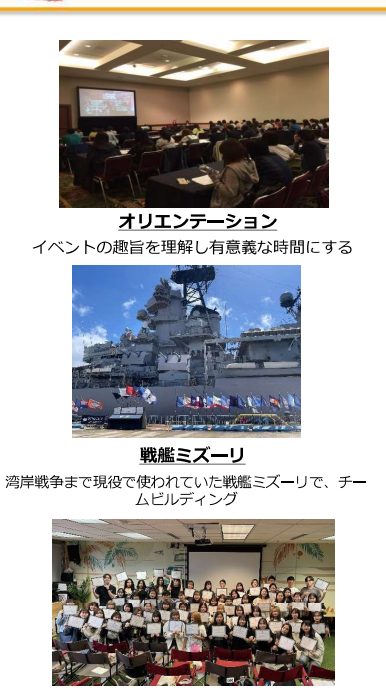

**振り返りミーティング** 5日間のプログラムおつかれさまでした! <sub>書面上の写真は全てイメージです</sub>

| プログラムス                                                                            | ケジュール(本番)                                                                                                    | Monolulu Festival                             |
|-----------------------------------------------------------------------------------|----------------------------------------------------------------------------------------------------|-----------------------------------------------|
| 3/7 (金)<br>ホノルルレフェスティバル<br>(教育プログラム)<br>3/7 (金)<br>ホノルルレフェスティバル<br>(フレンドシップパーティー) | <ul> <li>・参加する地元の子供たちへの会場案内・誘導(英語レベル:片言で十分)</li> <li>・参加団体(Non-Japanese Speaker / Japanese Speaker)への案内・お手伝い(英語レベル:要)</li> <li>・お客様の会場案内・誘導(英語レベル:片言で十分)</li> <li>・ステージ裏にて参加団体(Non-Japanese Speaker / Japanese Speaker)への案内・お手伝い(英語レベル:要)</li> <li>・食事の提供サポート(英語レベル:片言で十分)</li> </ul> |                                               |
| 3/8 (土) ・ 3/9 (日)<br>ホノルル フェスティバル<br>(展示・実演・クラフトフェアー)                             | ・「緑日コーナー」にて、地元ボランティアと一緒に、アトラクションの説明やサポート(英語レベル:片言で十分)<br>・「緑日コーナー」にて、アトラクションの準備(ヨーヨー作り等)(英語レベル:不問)<br>・来場されるお客様への会場案内・誘導(英語レベル:片言で十分)                                                                                                    | 教育フロクラム<br>HFの舞台裏を見学する現地の学生を対象<br>としたスクールツアー。 |
| 3/8(土)・3/9(日)<br>ホノルルレフェスティバル<br>(パフォーマンス ステージ)                                   | <ul> <li>・参加団体のチェックインアシスト(英語レベル: 片言で十分)</li> <li>・ステージ裏にて参加団体 (Non-Japanese Speaker / Japanese Speaker) への案内・お手伝い (英語レベル: 要)</li> <li>・ステージ観客席にて「観客」・「誘導」(英語レベル: 片言で十分)</li> <li>・ステージ裏にて参加団体紹介のスライドショーのコマ送り (パソコン操作) (英語レベル:不問)</li> </ul>                                           |                                               |
| 3/9 (日)<br>ホノルル フェスティバル<br>(グランドパレード)                                             | <ul> <li>参加団体のチェックインアシスト(英語レベル:片言で十分)</li> <li>参加団体のブラカードを持って先頭を歩く(英語レベル:不問)</li> <li>参加団体の「神輿」や「山車」を担ぎ、一緒にパレードに参加(英語レベル:不問)</li> <li>参加団体への水分補給のアシスト(英語レベル:不問)</li> </ul>                                                                                                    | クランド バレード<br>参加者と一丸となって、最後を締<br>めくくりましょう!     |
| ※プログラ<br>※ボランテ                                                                    | ムはあくまでも予定であり、合間にボランティア業務をお願いすることが生じます。<br>ィア活動の内容を選択する事は出来ません。事務局にて決めさせて頂きますので、予めご了承ください。                                                                                                    | 長岡花火鑑賞<br>りイキキビーチにてフィナーレの<br>長岡花火の賞!          |

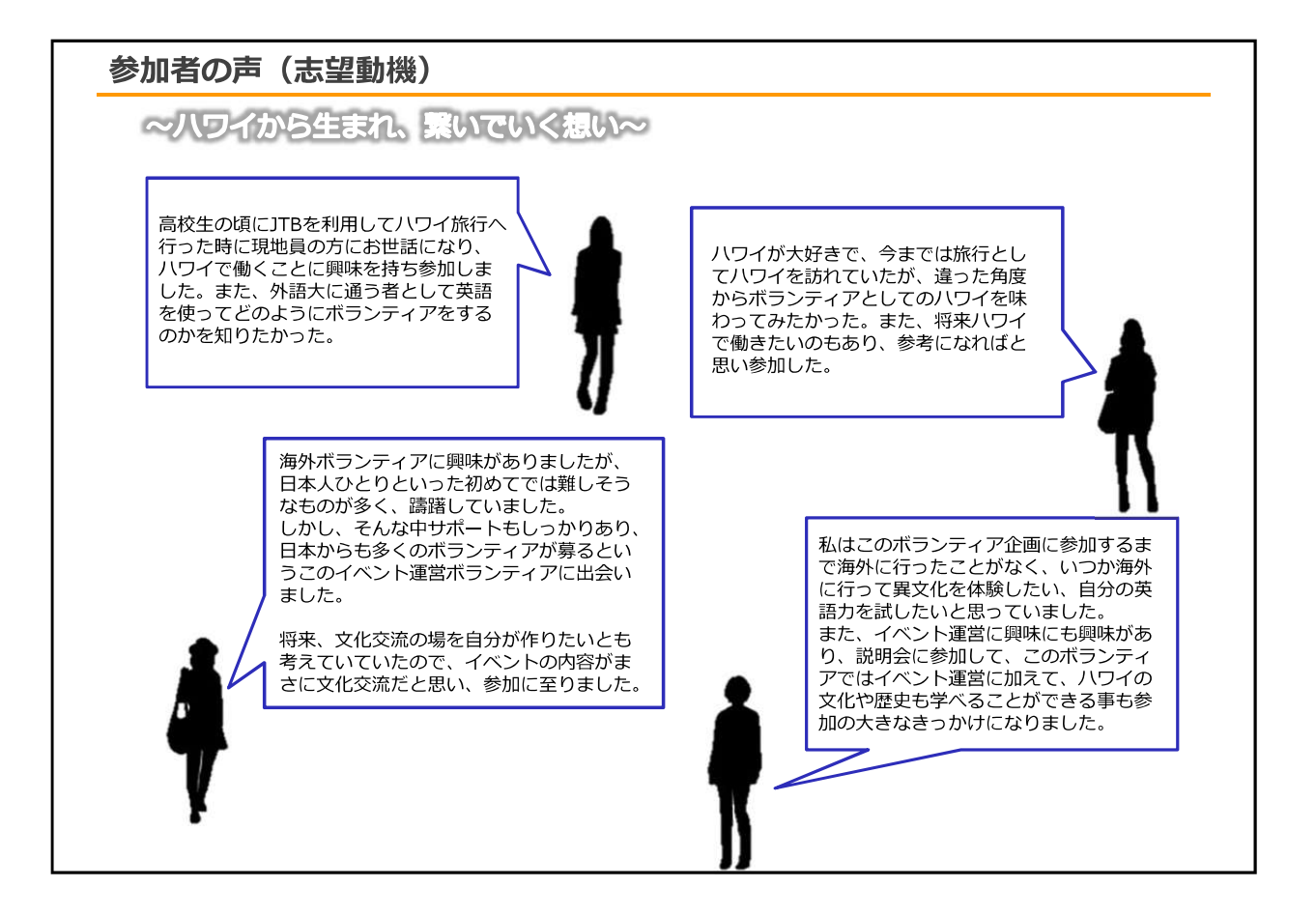

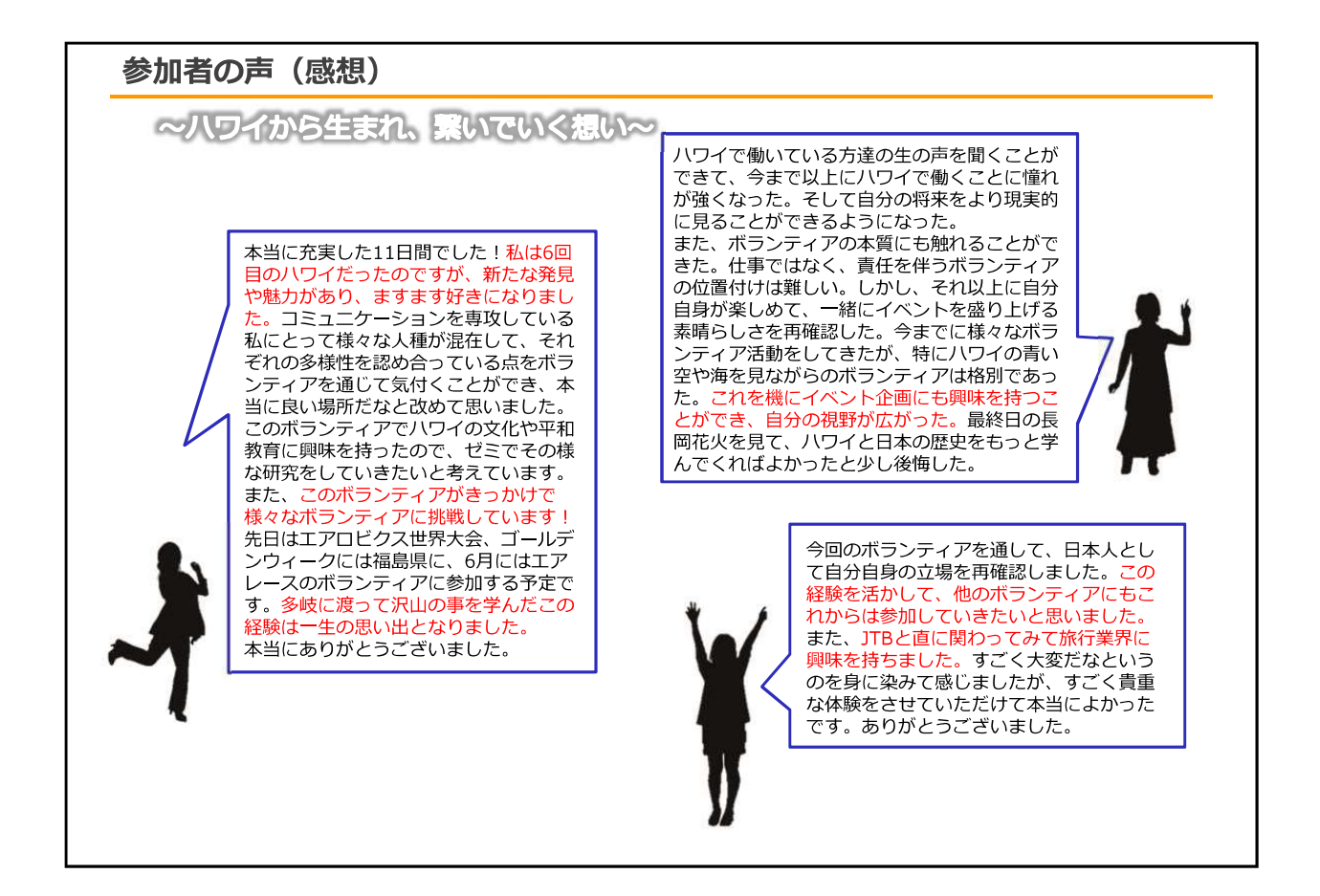

出願前準備

出願時に必要な書類の原本は、Ryugoでプログラムが公開される前に取得ができます。 GLOBAL NAVIよりダウンロードし、事前に作成しておくと出願がスムーズです。

| ( <b>1)GLOBAL NAV</b><br>(https://www.kans<br>留学プログラ | i<br>ai-u.ac.jp/Kokusai/globalnavi/)<br>ラム一覧をタップ | ② <b>短期留学</b><br>希望するプロク                                       | うムをタ             | ップ                         |
|------------------------------------------------------|--------------------------------------------------|----------------------------------------------------------------|------------------|----------------------------|
| NSAT UNIVERSITY                                      | DRAMET-L DORVENE DWARE DOXYTES                   | 関西大学留学・国際交流サポート 留学する10の理由 留学プログラム イベント・説明<br>GLOBAL NAVI 留学プログ | 留学プログラJ<br>一覧    | ム<br>パンフレット 留学相談 Google 現象 |
| GLOBAL NAVI                                          | ビジア(2075ム         ・         ・         ・          | 短期留学                                                           |                  |                            |
|                                                      | 父母·探捕老の方 百岁生动力 留学·周期L.た力 平陽生の方 受制主命力             | プログラム名                                                         | 期間               | 行き先 国・地域                   |
| すべての関大生に、                                            |                                                  | 語子セミアー<br>海外仕録型研修(SDGeを学ぶ)                                     | 3週間~4週間<br>1~2週間 | アジア、オセアニア、北米、ヨーロッハ         |
| 留学・国際交流の機会を。                                         |                                                  | サマー・スプリング プログラム                                                | 1~4週間            | アジア、オセアニア、北米、ヨーロッパ         |
| ページ下部の下<br>・誓約書                                      | 記2点をダウンロードし作成                                    |                                                                |                  |                            |

#### 【書類作成時の注意点】

| 【誓約書】                                              |  |
|----------------------------------------------------|--|
| 作成方法:署名は書式を印刷したものに必ず直筆で記入                          |  |
| 署名以外の部分はパソコンでの打ち込みが可能                              |  |
| 提出形式:写真データまたはスキャンデータ、PDF                           |  |
| <不備の例>                                             |  |
| ・ <u>参加者本人による保証人署名の代筆</u> (本人署名と保証人署名の字体が酷似している場合、 |  |
| Ryugoメッセージまたは電話で確認させていただくことがあります)                  |  |
| ・【日本での緊急連絡先】欄の未記入                                  |  |
|                                                    |  |
| 【出願チェックシート・志望理由書】                                  |  |
| 作成方法:パソコンでの打ち込み、または書式を印刷したものに記入                    |  |
| 提出形式:写真データまたはスキャンデータ、WordもしくはPDF                   |  |
| < <p>&lt;不備の例&gt;</p>                              |  |
| ・パスポート申請日未記入(パスポート未申請の場合は出願不可)                     |  |
| ・志望理由書の字数不足                                        |  |
|                                                    |  |
| <共通の不備の例>                                          |  |
| ・チェック欄のチェック漏れ                                      |  |
| ・解読できない署名                                          |  |
| ・ダウンロードした書式印刷物への直筆署名ではない、パソコン上でのデジタル署名や電子署名        |  |
| ・影が入っていたり、ブレがあるなどの理由で、記入内容がはっきりと見えない写真データ          |  |

# 出願の流れ

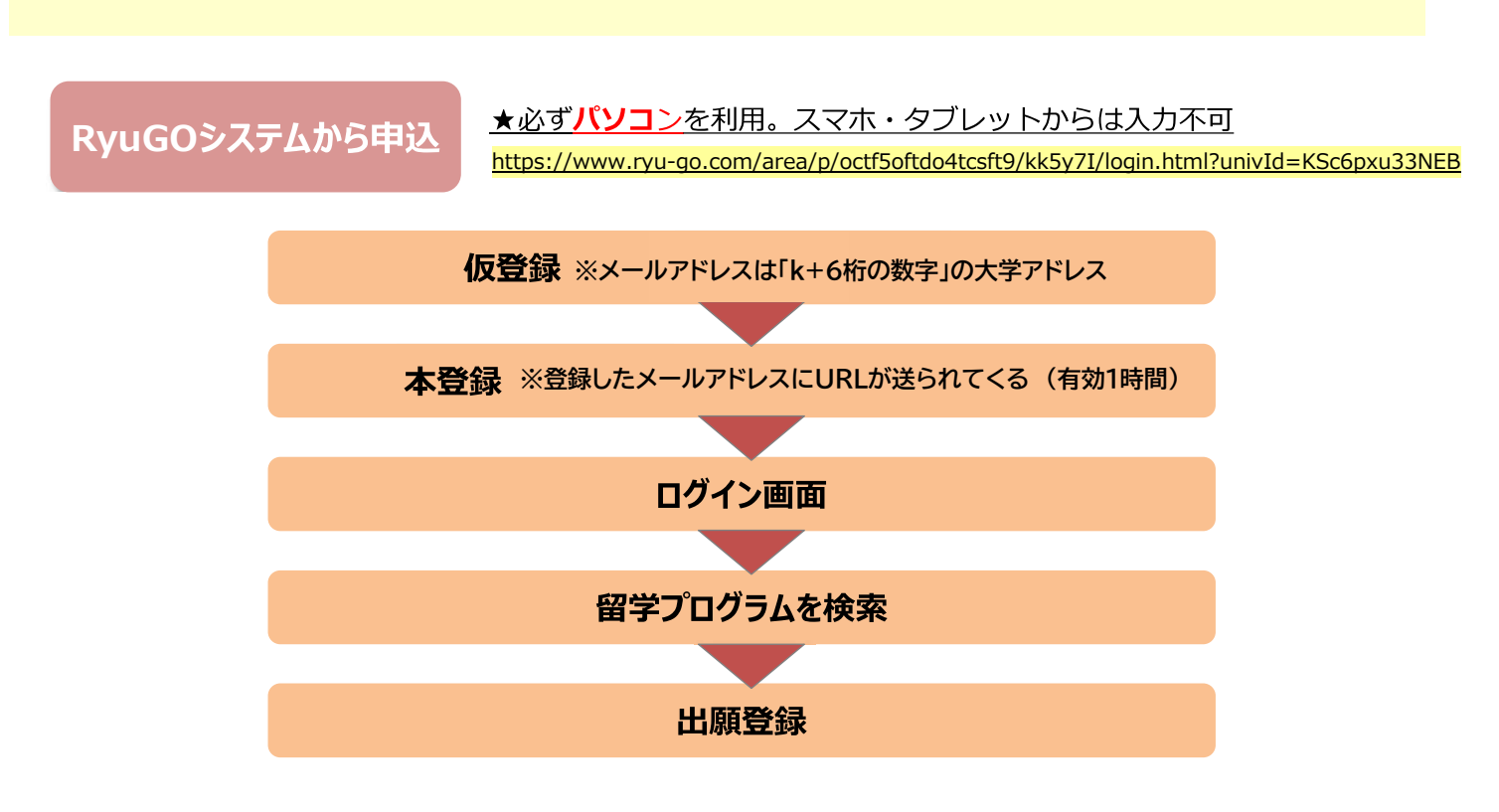

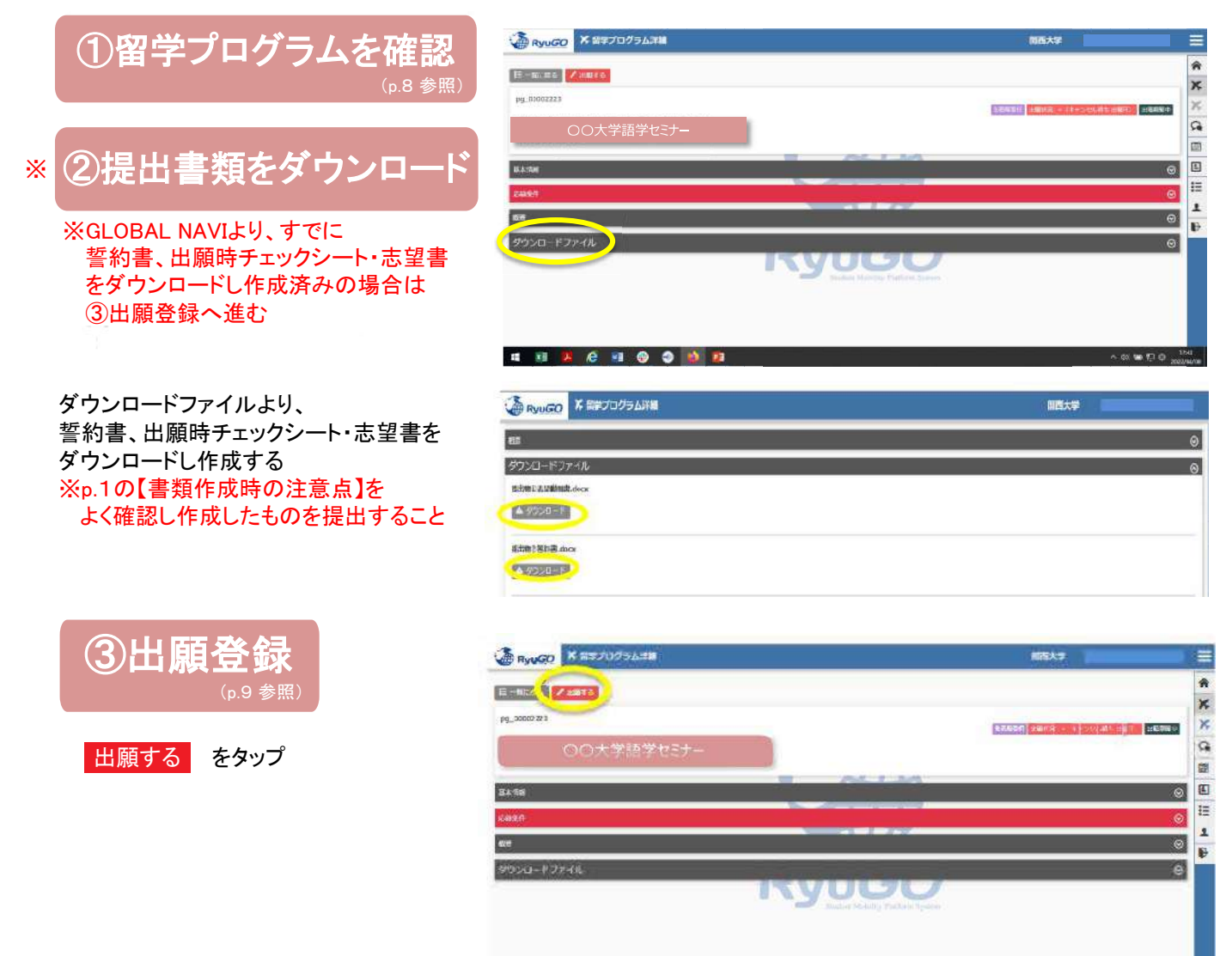

![](_page_11_Picture_0.jpeg)

![](_page_11_Figure_1.jpeg)

![](_page_11_Figure_2.jpeg)

![](_page_11_Figure_3.jpeg)

![](_page_12_Picture_0.jpeg)

留学総合サポートシステムRyuGO ユーザーマニュアル 関西大学(学生用)

# 各種問い合わせ先

操作方法についてのお問合せは、下記サポートセンターまでお気軽にお電話ください。 操作以外のお問合せは、国際部窓口までお願いします。

### プログラム内容の問い合わせ

関西大学 国際部 TEL:06-6368-1174 平日9:00~17:00

### RyuGOシステムサポートセンター

TEL 050-3503-1204

開設時間 10:00~17:00 土曜・日曜・祝日・年末年始休み

#### Ryugo操作はパソコンで行ってください。 ファイルのダウンロードおよびアップロード、タスクで発信されている プログラムごとのシステム登録等は、指定がない限りパソコンから行ってください。 Ryugoのメッセージ送受信、プログラム内容やタスクの閲覧はスマートフォンからも可能ですが、 ファイルのダウンロードやアップロード、システム登録については画面サイズや操作性の 違いにより、一部機能が正しく表示されない場合や操作がうまくいかないことがあります。

#### Ryugoとは…

Ryugoとは、留学のエントリーから帰国後までの手続きをクラウド上で管理するシステムです。まずは、Ryugoの アカウントを取得し、ログインしてください。Ryugoでは、各プログラムの概要や応募条件、期間、ガイダンスに関 する情報など、さまざまな情報を確認できます。

留学プログラムに参加するには、Ryugo内で申込みが必要です。必要な情報を入力または選択することで、 簡単に手続きを進めることができます。また、プログラムに必要な書類もRyugo内で提出可能です。データでの 提出ができるため、国際部のオフィスに訪れることなく、オンラインで24時間提出できます。さらに、Ryugo内の メッセージ機能を利用して、国際部とのやり取りも行えます。

#### Ryugoでできること

・プログラムの申し込み ・メッセージ機能による国際部とのやり取り ・書類提出 \*書類の内容によって本紙(原本)を国際部オフィスに提出となるものがあります。

![](_page_13_Picture_1.jpeg)

### STEP1 仮登録

### 下記URLを直接入力してください。

https://www.ryu-go.com/area/p/octf5oftdo4tcsft9/kk5y7l/login.html?univId=KSc6pxu33NEB

下記のログイン画面が表示されるので、「ユーザー登録をしていない方はこちら」をクリックし、 2021 項目を全て入力したら、画面一番下の「新規登録」をクリックしてください。

![](_page_13_Picture_6.jpeg)

#### STEP2 本登録

①仮登録が完了すると、右記メッセージが表示されます。

仮登録が完了しました。 ご登録したメールアドレスにメールをお送りしま した。メールに記載のURLより本登録を完了させ てください。

#### ②前画面で登録したご自身のメールアドレスに送られてくる本登録用のURLにアクセスすると、 本登録が完了となります。

![](_page_13_Picture_11.jpeg)

③ログイン画面に再び進み、最初に設定したメールアドレス・パスワードでログインしてください。 ログイン後、最初に表示されるページがご自身のマイページのトップ画面となり、全ての手続きはここから はじめていくことができます。

![](_page_14_Picture_1.jpeg)

プロフィールを事前に登録しておけば出願時に入力がスムーズになります。

 メニューから、プロフィール設定を選択すると プロフィールが表示されます

![](_page_14_Picture_4.jpeg)

②プロフィールは、以下のセクションに分かれています。

- 基本情報
- 連絡先情報
- パスポート情報
- 成績/資格情報(英検、TOEIC、IELTS、ハング ル検定、TOPIKなどの語学資格をお持ちの場合 は、その情報を入力してください)
- 保護者情報
- 保証人情報
- 奨学金情報

学籍番号欄には、学生証の学籍番号右側に 記載されている10桁のコード(数字)を入力すること ※この欄には数字しか入力できません

※ミドルネームはニックネームではありません パスポートに表記がある場合のみ入力してください

③各セクションは / 編集 ボタンで編集する事ができます。

| 2 | プロフィール                                                                                     | ≡       |   |
|---|--------------------------------------------------------------------------------------------|---------|---|
|   | 文学部                                                                                        |         |   |
|   | ✔ 編集                                                                                       |         | 3 |
|   | 連絡先情報                                                                                      | ⊚       |   |
|   | バスポート情報                                                                                    | $\odot$ |   |
|   | 成績/資格情報                                                                                    | ⊗       |   |
|   | 保護者情報                                                                                      | ⊗       |   |
|   | 保証人情報                                                                                      | ⊚       |   |
|   | <b>奨学金情報</b>                                                                               | ⊚       |   |
|   | プロフィール                                                                                     | _       |   |
|   |                                                                                            |         |   |
|   | 文学部                                                                                        |         |   |
|   | / 編生                                                                                       | 3       |   |
|   | 連絡先情報                                                                                      | ⊚       |   |
|   | パスポート情報                                                                                    | ⊗       |   |
|   | <ul> <li>氏名:</li> <li>④ 国籍:</li> <li>④ 多重国籍有無:</li> <li>酚 生年月日:</li> <li>i种 性別:</li> </ul> |         |   |
|   | ★ 旅券番号:                                                                                    |         |   |
| [ | ◆ 有刻刑限: ✓ 編集                                                                               |         | 3 |
| • | 成績/資格情報                                                                                    | ⊚       |   |
|   | 保護者情報                                                                                      | $\odot$ |   |

![](_page_15_Picture_1.jpeg)

①「RyuGO」関西大学専用ページにアクセスください。

②ログイン画面が表示されます。
 メールアドレス、パスワードを入力し
 ログインをタップしてください。

③ログイン後、ホーム画面が表示されます。 ホーム画面には、出願中や出願途中等 の留学プログラムの一覧が表示されます。

④画面右上の <br />
<br />
<br />
<br />
<br />
<br />
<br />
<br />
<br />
<br />
<br />
<br />
<br />
<br />
<br />
<br />
<br />
<br />
<br />
<br />
<br />
<br />
<br />
<br />
<br />
<br />
<br />
<br />
<br />
<br />
<br />
<br />
<br />
<br />
<br />
<br />
<br />
<br />
<br />
<br />
<br />
<br />
<br />
<br />
<br />
<br />
<br />
<br />
<br />
<br />
<br />
<br />
<br />
<br />
<br />
<br />
<br />
<br />
<br />
<br />
<br />
<br />
<br />
<br />
<br />
<br />
<br />
<br />
<br />
<br />
<br />
<br />
<br />
<br />
<br />
<br />
<br />
<br />
<br />
<br />
<br />
<br />
<br />
<br />
<br />
<br />
<br />
<br />
<br />
<br />
<br />
<br />
<br />
<br />
<br />
<br />
<br />
<br />
<br />
<br />
<br />
<br />
<br />
<br />
<br />
<br />
<br />
<br />
<br />
<br />
<br />
<br />
<br />
<br />
<br />
<br />
<br />
<br />
<br />
<br />
<br />
<br />
<br />
<br />
<br />
<br />
<br />
<br />
<br />
<br />
<br />
<br />
<br />
<br />
<br />
<br />
<br />
<br />
<br />
<br />
<br />
<br />
<br />
<br />
<br />
<br />
<br />
<br />
<br />
<br />
<br />
<br />
<br />
<br />
<br />
<br />
<br />
<br />
<br />
<br />
<br />
<br />
<br />
<br />
<br />
<br />
<br />
<br />
<br />
<br />
<br />
<br />
<br />
<br />
<br />
<br />
<br />
<br />
<br />
<br />
<br />
<br />
<br />
<br />
<br />
<br />
<br />
<br />
<br />
<br />
<br />
<br />
<br />
<br />
<br />
<br />
<br />
<br />
<br />
<br />
<br />
<br />
<br />
<br />
<br />
<br />
<br />
<br />
<br />
<br />
<br />
<br />
<br />
<br />
<br />
<br />
<br />
<br />
<br />
<br />
<br />
<br />
<br />
<br />
<br />
<br />
<br />
<br />
<br />
<br />
<br />
<br />
<br />
<br />
<br />
<br />
<br />
<br />
<br />
<br />
<br />
<br />
<br />
<br />
<br />
<br />
<br />
<br />
<br />
<br />
<br />
<br />
<br />
<br />
<br />
<br />
<br />
<br />
<br />
<br />
<br />
<br />
<br />
<br />
<br />
<br />
<br />
<br />
<br />
<br />
<br />
<br />
<br />
<br />
<br />
<br />
<br />
<br />
<br />
<br />
<br />
<br />
<br />
<br />
<br />
<br />
<br />
<br />
<br />
<br />
<br />

![](_page_15_Picture_6.jpeg)

利用規約

ブライバシーボリシー

![](_page_15_Picture_9.jpeg)

#### ホーム

この画面に戻ってきます 出願や出願の中断(一時保存)をすると、 このホーム画面に一覧表示されます。

留学プログラム 現在、閲覧可能な留学プログラムの一覧

メッセージ 大学側から必要な情報が届きます。

プロフィール設定 出願や留学に必要な個人情報を登録します

ログアウト ログアウトします

利用規約 当システムの利用規約が表示されます

プライバシーポリシー プライバシーポリシーが表示されます

# 留学プログラム一覧/検索

![](_page_16_Picture_1.jpeg)

![](_page_16_Picture_2.jpeg)

 メニューから留学プログラムをタップすると 留学プログラム一覧が表示されます。

②一覧から留学プログラムをタップすると 留学プログラム詳細が表示されます。

![](_page_16_Picture_5.jpeg)

# 出願登録

![](_page_17_Picture_1.jpeg)

| ①留学プログラム詳細 出願する を<br>タップしてください。           | ( | ②出願に必要な項目を入力します。<br>(プロフィールを登録済みの場合は省略)      | (      | ③表示されている提出物ファイルを<br>それぞれ登録してください   |
|-------------------------------------------|---|----------------------------------------------|--------|------------------------------------|
| 🔶 留学プログラム詳細 🚍                             | 2 | 出願 中断                                        |        | 出願 中断                              |
| pg_00000535 出題期間中<br>(1101)               |   | スインバン工科大学                                    |        | スインバン工科大学                          |
| スインバン工科大学                                 |   | 1 2 3                                        |        |                                    |
| 基本情報                                      |   | 基本情報                                         |        | 提出物                                |
| 留学プログラム概要<br>Suden Musility Pathen System |   | <b>学部</b><br>文学部                             |        |                                    |
| ✓ 出願する                                    |   | 学籍番号/学生証番号 必須<br>0123456789                  | *      | 〈保存して前へ 保存して次へ〉                    |
| ※一時保存後は以下に変わります                           |   | EL RYUGO                                     | ⊾<br>★ | 入力項目等は各ページ毎で                       |
| ▶ 🖍 出願の続きを入力                              |   | 姓 秘涵 Sadara Mehding Plathern Syntem          | < -    | 保存して前へまたは保存して次へ>                   |
|                                           |   | 2 <u>2</u> 2 2 2 2 2 2 2 2 2 2 2 2 2 2 2 2 2 |        | をタップすることで一時保存でき、<br>タイトル下に 一時保留中 と |
|                                           |   | ス.50° ミドルネーム                                 |        | 表示されます。                            |
|                                           |   |                                              | ×<br>1 | <br>、<br>(<br>に<br>10【書類作成時の注意点】を  |
|                                           | * | 保存して次へ〉                                      |        | 確認し作成したものを提出すること                   |

# ④入力や提出物の登録などすべて完了したら 出願する をタップしてください。 ー旦出願が完了するとキャンセルはできませんので注意してください。

![](_page_17_Figure_4.jpeg)

## ⑤出願が完了すると、出願詳細に

![](_page_17_Picture_6.jpeg)

![](_page_18_Picture_1.jpeg)

①プログラムをタップして

留学プログラム記載内容を確認 出願詳細 をタップ

| ←            | 留学プロ               | グラム詳細                  |                    |
|--------------|--------------------|------------------------|--------------------|
| pg_000       | 00570              |                        | 2238888329-0-      |
| スイ           | ンバンエ               | 科大学                    |                    |
| 香期运用         | 前子                 |                        |                    |
| 基本情報         | ĥ                  |                        | ©                  |
| 留学ブロ         | 1グラム概要             | 1                      | ⊚                  |
| 留学プ          | ログラム概要             | Ψ.                     |                    |
| イングラ         | ンド北東部のタンパスで、イオ     | すうム市にある!               | 特示大学の<br>11.11832年 |
| 創立のち         | ラム大学内にあ            | 6ります。ダラム               | ム市はロン              |
| ラム大動         | 編庫で約3時間<br>堂とダラム城が | 1、世界 臨後に 8<br>「ある信ち着い」 | E録されたター<br>を雰囲気の   |
| 街で、タ<br>の一部に | ラム城は現在。<br>なっています。 | ダラム大学の                 | キヤンパス              |
|              |                    |                        | _                  |
| 1            |                    |                        |                    |
|              | <b>B</b> 3         | IBAITAN                |                    |
|              |                    |                        |                    |

#### ②添付した提出に不備があり「差戻し」となった場合、データ修正後 提出物ボタンからファイルを添付しなおしてください。

![](_page_18_Picture_6.jpeg)

※書類に不備のない方から先着順で合格となりますので、「差戻し」となった場合、枠は確保 されていません。「差戻し」の場合に修正したデータを送信いただいても枠が埋まる可能性が ありますのでご了承ください。

![](_page_19_Picture_1.jpeg)

 RyoGOのログイン画面が表示されたら、 「パスワードを忘れた方」をクリック。

![](_page_19_Picture_3.jpeg)

②登録済みのメールアドレスを入力し 送信ボタンをクリックします。

![](_page_19_Picture_5.jpeg)

③ご自身のアドレス宛に

「【RyuGO関西大学】パスワード再設定用URL をお知らせします。」という件名でメールが 届きます。 メール本文のリンクから手続きを進めます。

![](_page_19_Picture_8.jpeg)

④パスワード再設定画面が開いたら、 新しいパスワード、確認用パスワードを 入力し、送信ボタンを押せばパスワード 更新完了です。

![](_page_19_Picture_10.jpeg)